# INSTRUCTIONS TO CREATE A TOURNAMENT SOFTWARE ACCOUNT AND SUBMITTING THE ONLINE ENTRY

In the view of minimizing the technical errors done by the players at the time of submitting the online entries through Tournament software, players are advised to follow the guideline mentioned as below.

- Part One Creating Account
- Part Two Submitting the Online Entry

## Part One – Creating Account

• <u>Step 1 – Tournament Software Web page.</u>

| tournament software   | A → Q   Search for tournaments, leagues, clubs or players                                                                                              |  |  |  |  |  |
|-----------------------|----------------------------------------------------------------------------------------------------|--|--|--|--|--|
| 🔒 Home                | Your sport statistics, <b>one place</b>                                                                                                    |  |  |  |  |  |
| 🕈 Tournaments         |                                                                                                    |  |  |  |  |  |
| 𝕎 Leagues             | TOYOTA Gazoo Racing Thailand International Ch Dim YONEX German Open 2023                                                                               |  |  |  |  |  |
| 📙 Ladders             |                                                                                                    |  |  |  |  |  |
| 🏳 Clubs               | Tournaments TOURNAMENTS LEAGUES                                                                                                    |  |  |  |  |  |
| 😤 Players             |                                                                                                    |  |  |  |  |  |
| 🗠 Ranking             | Recent This week Upcoming More -                                                                                                    |  |  |  |  |  |
| ιῗε LiveScore     2 ▼ |                                                                                                    |  |  |  |  |  |
| 🛥 English             | NorCal Youth Badminton Development League -         2023 Spring Season         F&K Tournaments           Fremont, U.S.A.         2/4/2023 to 5/13/2023 |  |  |  |  |  |

Open your web browser and visit to <u>www.tournamentsoftware.com</u>

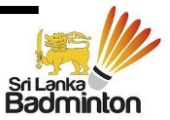

• <u>Step 2 – Signing Up for the account</u>

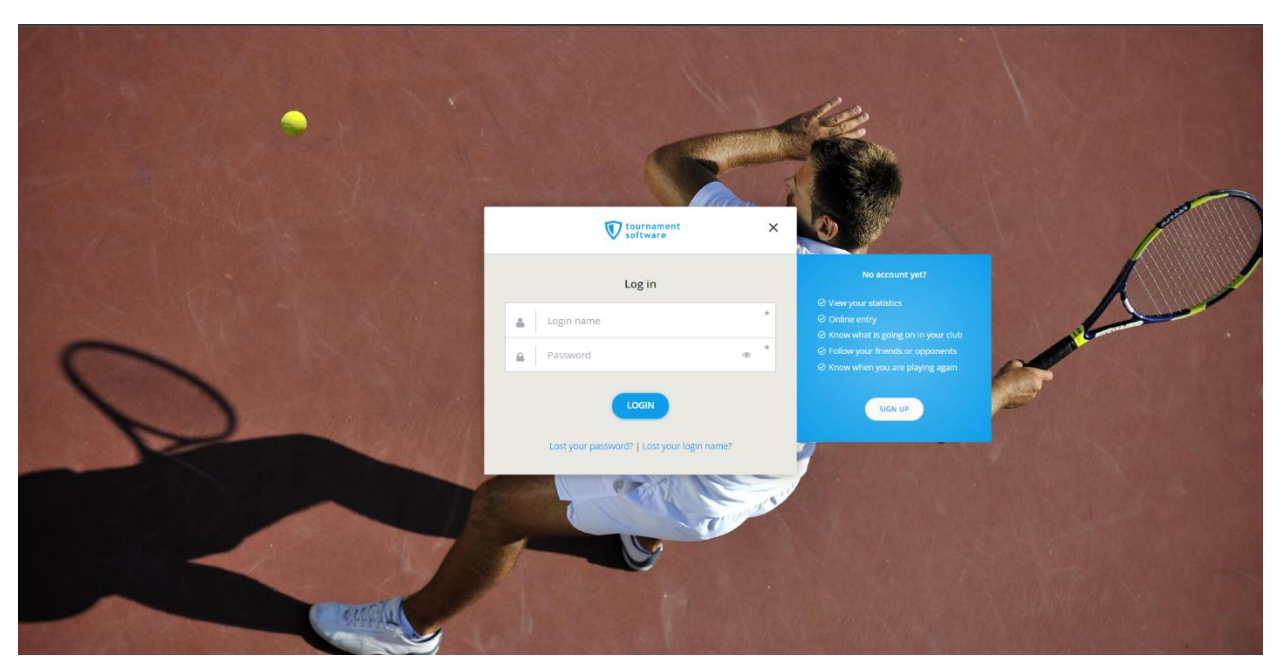

Click the SIGN UP and page will direct to the next page

|                       | ALL BAR                                                                                                    |                      |
|-----------------------|----------------------------------------------------------------------------------------------------|----------------------|
|                       | tournament software                                                                                                    | ×                    |
|                       | Sign up                                                                                                    | 1 Martin Contraction |
| and the second second | First name                                                                                                    |                      |
|                       | Middle name Last name                                                                                                    |                      |
|                       | Select sport<br>Badminton                                                                                                    | ·                    |
|                       | 🛔 Login name                                                                                                    |                      |
|                       | 🛛 Email                                                                                                    |                      |
| 12人为社会大学会通知的社会        | Password                                                                                                    |                      |
|                       | Confirm Password                                                                                                    | •                    |
|                       | I am at least 16 years old, or as a parent / guardian I hereby<br>declare that I consent to the processing of my child's<br>personal data for the purpose of creating an account. * |                      |
|                       | Areauy nave an account? Log in                                                                                                    |                      |
| MARTIN CONTRACT       |                                                                                                    |                      |

Once click the Sign Up link page will directied to Sign Up page

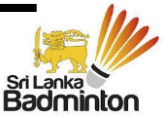

• Step 3 – Fill up the details for sign up

| <b>♥</b> tournament software                    | >  |
|-------------------------------------------------|----|
| Sign up                                         |    |
| First name<br>Akila                             | *  |
| Middle name Last name<br>Sanjeewa Hettiarachchi | *  |
| Select sport<br>Badminton                       | \$ |
| Login name<br>Akila 7959                        | *  |
| Email<br>akilahettiarachchi7959@gmail.com       | *  |
| A Password                                      | *  |
| Confirm Password                                | *  |

Important :- Please use only three parts of the player's name as mentioned above. (Ex. If the Player's full name is "KOTTE HETTIARACHCHIGE DON AKILA SANJEEWA HETTIARACHCHI" use "AKILA SANJEEWA HETTIARACHCHI" as the first, middle and last names. First name should be the known name)

Players who are below age of 16 years, should use their parent's or gurdain's email in order to sign up to the Tournament Software.

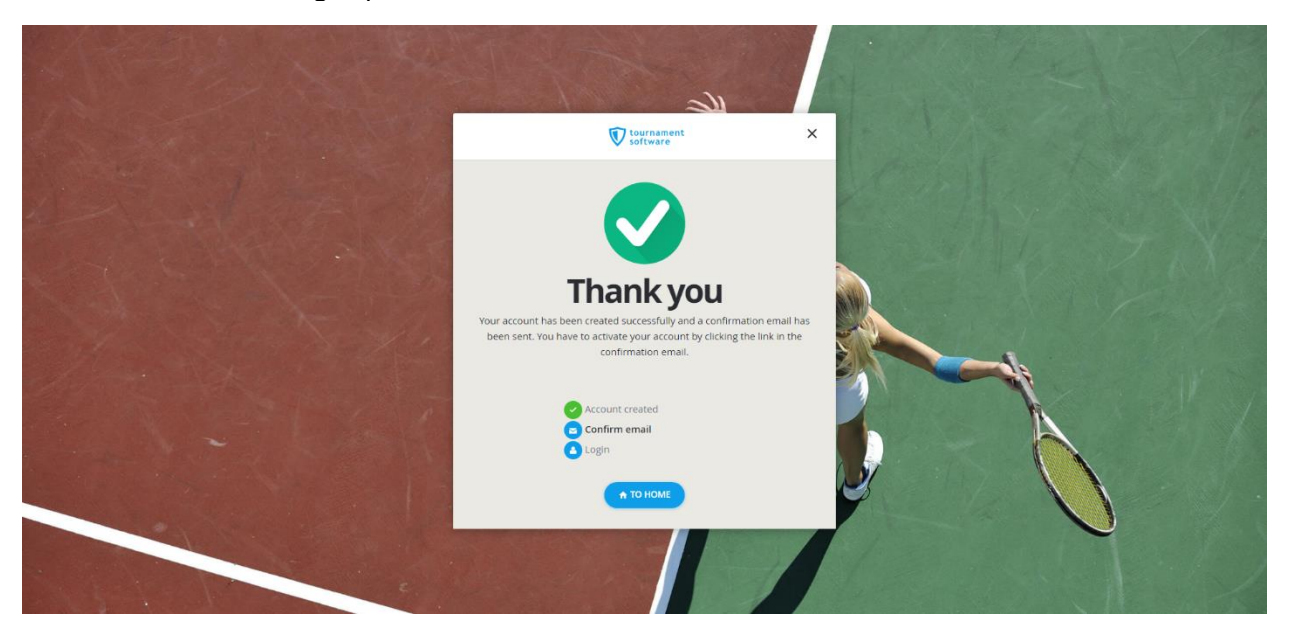

After the Sign In process complete a confirmation email will receive to the email provided and you need to confirm the receipt of the same to activate the account. Once the account you will ask to log in to the account using the Login Name and the Password.

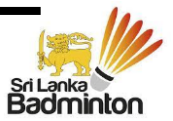

• <u>Step 4 – Completion of the account settings</u>

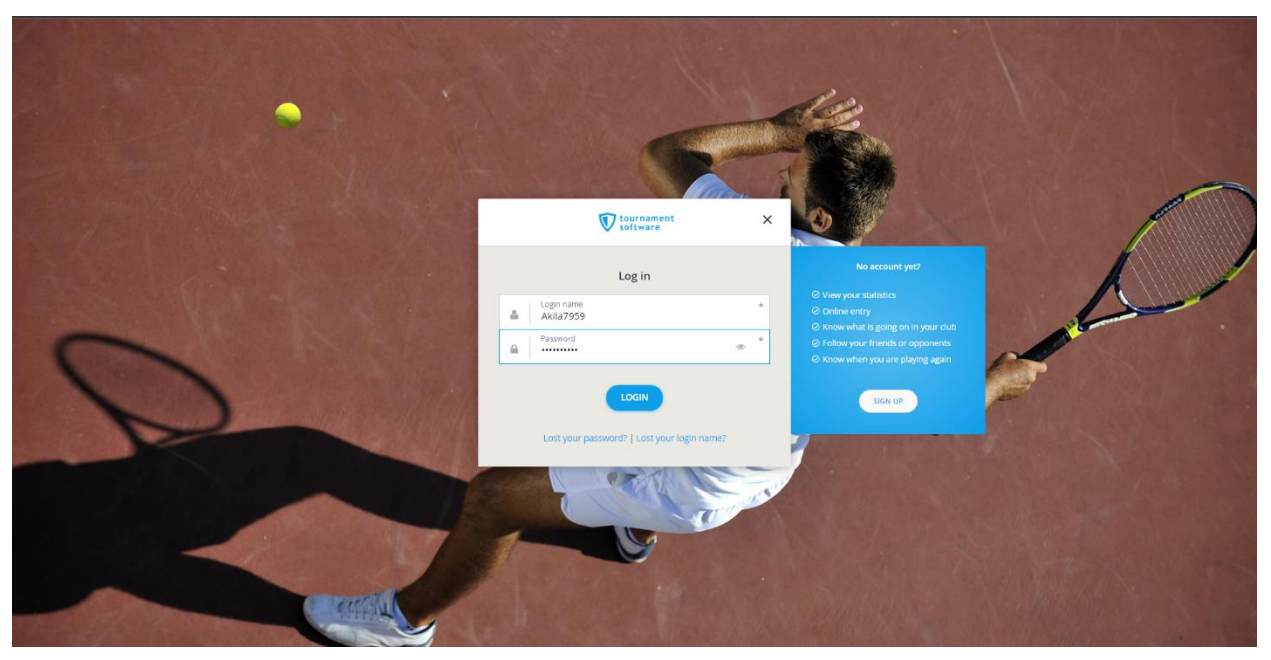

 $\circ$   $\,$  Log in to the acount using the existing Login Name and the Password  $\,$ 

| Tournament         | A C Search, last visited and my favorites                 | Akila Sanjeev                                                                    | wa Hettiarachchi 州 🔸 |
|--------------------|-----------------------------------------------------------|----------------------------------------------------------------------------------|----------------------|
| V software         | TOYOTA Gazoo Racing Thailand International Challenge 2023 | VONEX German Open 2023                                                           |                      |
| 🔒 Home             |                                                           |                                                                                  |                      |
| S Tournaments      | My profile My performance                                 | My tournaments TOURNA                                                            | MENTS                |
| 🍸 Leagues          |                                                           |                                                                                  |                      |
| 📙 Ladders          |                                                           |                                                                                  |                      |
| 🏳 Clubs            | АН                                                        |                                                                                  |                      |
| 😤 Players          |                                                           |                                                                                  |                      |
| 🗠 Ranking          | Akila Sanjeewa Hettiarachchi<br>Bedminton GENERAL         | 9                                                                                |                      |
| الله LiveScore 2 - | TOTAL SINGLES DOUBLES MIXED                               | When you sign up for tournaments you can conveniently access them here. Enter no | DWI                  |
| 🚐 English          |                                                           | SEARCH TOURNAMENTS                                                               |                      |
|                    | Win-Loss           Career         0 / 0 (0)               |                                                                                  |                      |
|                    | This year 0 / 0 (0)                                       |                                                                                  |                      |
|                    |                                                           |                                                                                  |                      |
|                    | Facebook®                                                 |                                                                                  |                      |
|                    | © Facebook® Account sign op                               |                                                                                  |                      |
|                    |                                                           |                                                                                  |                      |
|                    |                                                           |                                                                                  |                      |
|                    | Timeline Welcome at www.tournamentsoftware.com            | Screenshot saved                                                                 |                      |
|                    | offer.                                                    | Tournamentsoftware.com has to Tournamentsoftware<br>Chrome                       | re.com - Google      |

Once loged in you direct to account homepage and click the marked link to go to account setting and update the player's personal details as shown below.

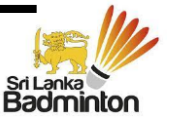

• Updating the player's personal details

| tournament           | <b>ه</b> - م  | Search                                                          |                  |                                         |         |             |     |                       | Aki | a Sanjeewa Hettiarachchi 树 🔹 |
|----------------------|---------------|-----------------------------------------------------------------|------------------|-----------------------------------------|---------|-------------|-----|-----------------------|-----|------------------------------|
| tournament software  | <b>,⊳</b> • q |                                                                 |                  |                                         |         |             |     |                       |     | a Sanjeewa Hettiarachchi 🖽 👻 |
| 🔒 Home               |               | Account settings                                                |                  | Address<br>Fill in your address details |         |             | ×   |                       |     |                              |
| Tournaments          |               |                                                                 |                  |                                         |         |             |     |                       |     |                              |
| ♥ Leagues            |               |                                                                 |                  | Address                                 |         |             | 1   |                       |     | 76%                          |
| 目 Ladders            |               | complete your account                                           |                  | NO 1                                    |         |             | - 1 |                       |     | completed                    |
| 📁 Clubs              |               |                                                                 |                  | Colombo                                 |         |             | - 1 |                       |     |                              |
| 🛎 Players            |               | Personal                                                        |                  | Colombo                                 |         |             |     | Edit<br>Profile photo |     |                              |
| 🗠 Ranking            |               | Name:                                                           | Akila San        | ZIP code                                | City    |             |     |                       |     |                              |
| ulit LiveScore 🛛 💈 🕇 |               | Birthdate:<br>Gender:                                           | 1/1/2000<br>Male | State                                   | Colombo |             |     |                       |     |                              |
| 🛥 English            |               | Address<br>Address<br>ZIP code:<br>City:<br>State:<br>Country:  |                  | Country<br>Sri Lanka                    |         | CANCEL SAVE |     | fide                  | AH  |                              |
|                      |               | Contact<br>Email:<br>Phone:<br>Phone (work):<br>Phone (mobile): | akilahettia      | arachchi7959@gmail.com                  |         |             |     | fide                  |     |                              |

### • Updating player's address

| tournament software                                                      | <b>,≜ ∼ Q</b> Search                                                                                                    |                                                                                                    | Akila Sanjeewa Hettiarachchi 👭 👻 |
|--------------------------------------------------------------------------|----------------------------------------------------------------------------------------------------|----------------------------------------------------------------------------------------------------|----------------------------------|
| Home     Tournaments                                                     | Account settings                                                                                                    | Address<br>Fill in your address details                                                                                                    |                                  |
| y Tournaments Y Leagues  I Ladders  Clubs  Ranking  ak LiveScore English | complete your account<br>Personal<br>Name: Akila Sa<br>Birthdate: 17/7200<br>Gender: Male<br>Address                                            | Address       No 1       Address       Colombo       Address       Colombo       Zar code       Colombo       State       Country       Sri Lanka | Edit<br>Edit<br>Edit             |
|                                                                          | Address:<br>2P code:<br>City<br>State:<br>Country:<br>Contact<br>Email: akilahet<br>Phone:<br>Phone (work):<br>Phone (work):<br>Phone (mobile): | CANCEL SAVE                                                                                                    | f.de:                            |

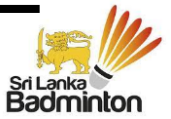

#### • Updating player's contact details

| tournament      | Account set |                                  |              |                                  |  |
|-----------------|-------------|----------------------------------|--------------|----------------------------------|--|
| V Software      |             | Personal                         |              | Profile photo                    |  |
| 🔒 Home          |             | Name:                            | Akila Sanj   | Contact                          |  |
| Tournamentr     |             | Birthdate:                       | 1/1/2000     |                                  |  |
| © roumaments    |             | Gender:                          | Male         |                                  |  |
|                 |             |                                  |              | Email • Edit                     |  |
| 目 Ladders       |             | Address                          |              | akilahettiarachchi7959@gmail.com |  |
| 📕 Clube         |             | Address:                         | No 1         | Phone                            |  |
| r clubs         |             |                                  | Colombo      |                                  |  |
| 🛎 Players       |             | ZIP code:                        | 00100        | Phone (work) 0711111111          |  |
| 🗠 Ranking       |             | City:                            | Colombo      | t Dhone (mobile)                 |  |
| h LiveScore 🕅 - |             | State:                           | Srilanka     | Phone (modile)                   |  |
| INE LIVESCOLE   |             |                                  | SITCUTIKU    |                                  |  |
| 📟 English       |             |                                  |              | CANCEL SAVE Edit                 |  |
| U               |             | Contact                          |              |                                  |  |
|                 |             | Email:                           | akilahettiar | achchi7959@gmail.com             |  |
|                 |             | Phone:                           | 0711111111   |                                  |  |
|                 |             | Phone (work):<br>Phone (mobile): | 0/111111     |                                  |  |
|                 |             |                                  |              |                                  |  |
|                 |             |                                  |              |                                  |  |
|                 |             | Sport                            |              |                                  |  |
|                 |             | Sport:                           | Badminton    |                                  |  |
|                 |             | Member ID:                       | SLBA1111     |                                  |  |
|                 |             | Club:                            | School Nam   | ie, Colombo                      |  |
|                 |             | Player level:                    | 11 11        |                                  |  |

Important :- Player below age of 16 years should use their parent's of Guardian's contact details to update the contact details.

| tournament                                                                                                    |                 |            |                            |                              |      |              | AH - |
|----------------------------------------------------------------------------------------------------|-----------------|------------|----------------------------|------------------------------|------|--------------|------|
| v software                                                                                                    | ZIP code:       | 00100      |                            |                              |      |              | _    |
|                                                                                                    | City;           | Colombo    |                            |                              |      |              |      |
| 🔒 Home                                                                                                    | State:          |            | Sport                      |                              |      |              |      |
| Cournaments                                                                                                    | Country:        | Sri Lanka  | Fill in your sport details | î                            |      | REMOVE PHOTO |      |
| ♥ Leagues                                                                                                    | Contact         |            | Sport                      | :                            | Edit |              |      |
| 目 Ladders                                                                                                    |                 | akilahetti | butmitten                  |                              |      |              |      |
|                                                                                                    |                 | 07111111   | Member ID                  | Club<br>School Name, Colombo |      |              |      |
| 📁 Clubs                                                                                                    | Phone (work)    | 07111111   | SEBATIT                    | School Hume, colonioo        |      |              |      |
| 100                                                                                                    | Diseas (mobile) |            | Player level               |                              |      |              |      |
| Players                                                                                                    |                 | <u>8</u>   | Singles Doubles            |                              |      |              |      |
| 🗠 Ranking                                                                                                    |                 |            | 11 X - 11 X                | •                            |      |              |      |
| 🖓 LiveScore 🛛 🖬 🕶                                                                                                    | Sport           |            |                            | CANICE SAIR                  |      |              |      |
| a lander for each and a state of the second second s | Spore           |            |                            | CAINCEL                      |      |              |      |
| and second                                                                                                    |                 | Badminte   |                            |                              |      |              |      |
| Engiish                                                                                                    |                 | SLBATTT    |                            |                              |      |              |      |
|                                                                                                    |                 | School Nar | ne, Colombo                |                              |      |              |      |
|                                                                                                    | Player level:   | 11 11      |                            |                              |      |              |      |
|                                                                                                    |                 |            |                            |                              |      |              |      |
|                                                                                                    |                 |            |                            |                              |      |              |      |
|                                                                                                    |                 |            |                            |                              |      |              |      |
|                                                                                                    | Account         |            |                            |                              |      |              |      |
|                                                                                                    | Login name:     | Akila7959  | (Edit)                     |                              |      |              |      |
|                                                                                                    | Password:       | ******** ( | Edit)                      |                              |      |              |      |
|                                                                                                    |                 |            |                            |                              |      |              |      |
|                                                                                                    |                 | 3          |                            |                              |      |              |      |
|                                                                                                    | REMOVE ACCOUNT  |            |                            |                              |      |              |      |
|                                                                                                    |                 |            |                            |                              |      |              |      |
|                                                                                                    |                 |            |                            |                              |      |              |      |

• Updating player's sport, member ID and Club details

Important :- Players must obtain a valid Member ID in order to update the member ID. Entries with fake or invalid member ID's will be rejected. Please refer the special instruction guidelines published on the web site for more information.

Players from the same club or school should update the name of the club/school identically in same manner with the name of the located district or city. Players who submit entries without club should update their club name as District Association.

School level players are allowed to use their school name or club name. None of any player is allowed to use "SLBA" or "Sri Lanka Badminton Association" as their club name

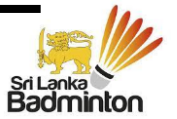

#### • Updating player's profile photo

Players are advised to use their recent photograph as their profile photograph. (Please refer the wep page for the photograph spesification)

## Part Two - Submitting the Online Entry

After completing the account opening and activation process players are allowed to submit entries online. Please follow the following steps to make the online entry.

#### • <u>Step one – Selecting the tournament</u>

| More   Image: Contrainers: 1   Image: Contrainers: 1 <t< th=""><th>tournament software</th><th><u>الم الم الم الم الم الم الم الم الم الم </u></th><th></th><th></th><th>Akila Sanjeewa Hettiarachchi 🔠</th></t<>                                                                                                    | tournament software | <u>الم الم الم الم الم الم الم الم الم الم </u>                                                                                  |                                                                                                    |        | Akila Sanjeewa Hettiarachchi 🔠 |
|----------------------------------------------------------------------------------------------------|---------------------|----------------------------------------------------------------------------------------------------|----------------------------------------------------------------------------------------------------|--------|--------------------------------|
| Image: Company control in the second of the second of | 🔒 Home              | Tournaments 2 (Q) learch for tournaments                                                                                         |                                                                                                    |        | 60                             |
| I Lagges       Previous week       This week       Next week       Entry open       Nearby       Advanced search         I Ludders       I       I <th>S Tournaments 1</th> <th></th> <th></th> <th></th> <th></th>                                                                                                    | S Tournaments 1     |                                                                                                    |                                                                                                    |        |                                |
| I Ladders   Clubs   Players   K Ranking   My tournaments                                                                                                    |                     | or q Previous week This week Next week                                                                                           | Entry open                                                                                                    | Nearby | Advanced search                |
| Clubs       Players       Ranking       Mr tournaments       Image: triggen                                                                                                    | 📙 Ladders           |                                                                                                    |                                                                                                    |        |                                |
|                                                                                                    | P Clubs             |                                                                                                    |                                                                                                    |        |                                |
| Kenking     My tournaments       ItveScore     Image: Constraint of the second second                         | 😤 Players           |                                                                                                    |                                                                                                    |        |                                |
| W LiveScore  English English                                                                                                    | ₩ Ranking           | My tournaments                                                                                                    |                                                                                                    |        |                                |
| za tegian                                                                                                    | uề LiveScore 2 -    |                                                                                                    |                                                                                                    |        |                                |
| When you sign up for tournaments you can conveniently access them here.<br>Keep up with relevant dates and information.<br>Use the search bar to find a tournament and sign up for one now!<br>You can create a favourite tournament or draw by clicking on the $\heartsuit$ .                                                                                                    | ual English         | When you sign up for fournaments<br>Keep up with releva<br>Use the search bar to foil foil a<br>You can create a favourite tourn | Nou can conveniently access them here.<br>t dates and information.<br>rumanet and sign up for one now<br>ament or draw by clicking on the Q. |        |                                |

Select the 'Tournaments' tab from the left side and type the name of the tournament in the search bar. Online entry lisk also published with the tournament Prospect as well.

| tournament software                                  | A                                                                                                    | Akila Sanjeewa Hettiarachchi 🖉 🔹 |
|------------------------------------------------------|----------------------------------------------------------------------------------------------------|----------------------------------|
| 🕈 Home                                               | Summer Season 2023<br>Sri Lavka Badminton   10 Nowara eliya, Sri Lanka                                                                                                    | 3                                |
| ♥ Leagues<br>月 Ladders                               | Overview Matches Players Draws Events Sended entries                                                                                                    |                                  |
| r Clubs<br>ﷺ Players<br>⊯ Ranking<br>⊮ LiveScore ■ - | Organi<br>Sri Lanka                                                                                                    | zation                           |
| an English                                           | Entry opens<br>Frides 1200 AM (ddT +0530)     Venue       70     Image: Comparison of the state of the state of the stat | al Council Indoor                |
|                                                      | General information Contact                                                                                                    | t                                |

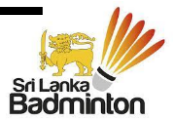

Select the tournament wish to apply and click enter to create the online entry form.

#### • Step two – Onlne Entry Form

| tournament software  | ▶ • Q Search                                                                                                    | Akila Sanjeewa Hettiarachchi 🙌 🔹 |
|----------------------|----------------------------------------------------------------------------------------------------|----------------------------------|
| n Home S Tournaments | Summer Season 2023           • Sri Larka Badretoto    Te Kavara eliya, Sri Larka           - 4/22/2023 to 4/30/2023                                                                                                    |                                  |
| 🏆 Leagues            |                                                                                                    |                                  |
| 自 Ladders            |                                                                                                    |                                  |
| P Clubs              |                                                                                                    | ×                                |
| 📇 Players            | Enter online                                                                                                    | _                                |
| ➡ Ranking            | Entry deadline 44/2023 11:59 PM                                                                                                    | INFORMATION                      |
| u∰ LiveScore 2 -     | WRITED AWAR DEBORTH 4/11/2022 3:30 WW                                                                                                    |                                  |
| 📲 English            | Akila Sanjeewa Hettiarachchi<br>Maie, 01 Jan 2000 (23)<br>akilahettiarachch/9598gmail.com                                                                                                    |                                  |
|                      | Address     No 1     Club:     School Name, Colombo       Address:     No 1     Club:     School Name, Colombo       ZIP code:     00100     Member ID:     SLBA1111       City:     Colombo     Country:     Sri Lanka       Phone:     071111111     Hermiter ID:     School Name, Colombo | Change                           |

Check my detail section befor select the events wish to participate.

| tournament<br>software                            | Enter online |                                                                                      | AH - Î   |
|---------------------------------------------------|--------------|--------------------------------------------------------------------------------------|----------|
| <ul> <li>A Home</li> <li>S Tournaments</li> </ul> | •            | Events<br>Events are filtered by your gender (Male) and date of birth (01 Jan 2000). |          |
| Y Leagues<br>⊨ Ladders<br>⊨ Clubs<br>& Players    |              | 2     Select event       3     Select event       4     Select event                 |          |
| 낟 Ranking<br>과 LiveScore                          |              | 5     Select event       6     Select event                                          |          |
|                                                   | 0            | Remarks                                                                              |          |
|                                                   |              | VITTHORAW BACK SUBMIT                                                                |          |
|                                                   | o            | ,<br>our helpdesk Social media                                                       | <b>`</b> |

Select the eligible events from the drop down menue and complete the requird details to proceed.

Players who submit entry for dobule, please make a remak at the given space mentioning which player make the payment for the dobule entry. Remark must contain the name of the player with the player ID No who make the payment and name of the dobule partner with Player ID No.

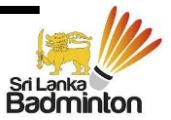

Once the entru form submitted following message will be displayed and a cofirmation email will be received to provided email with entry details.

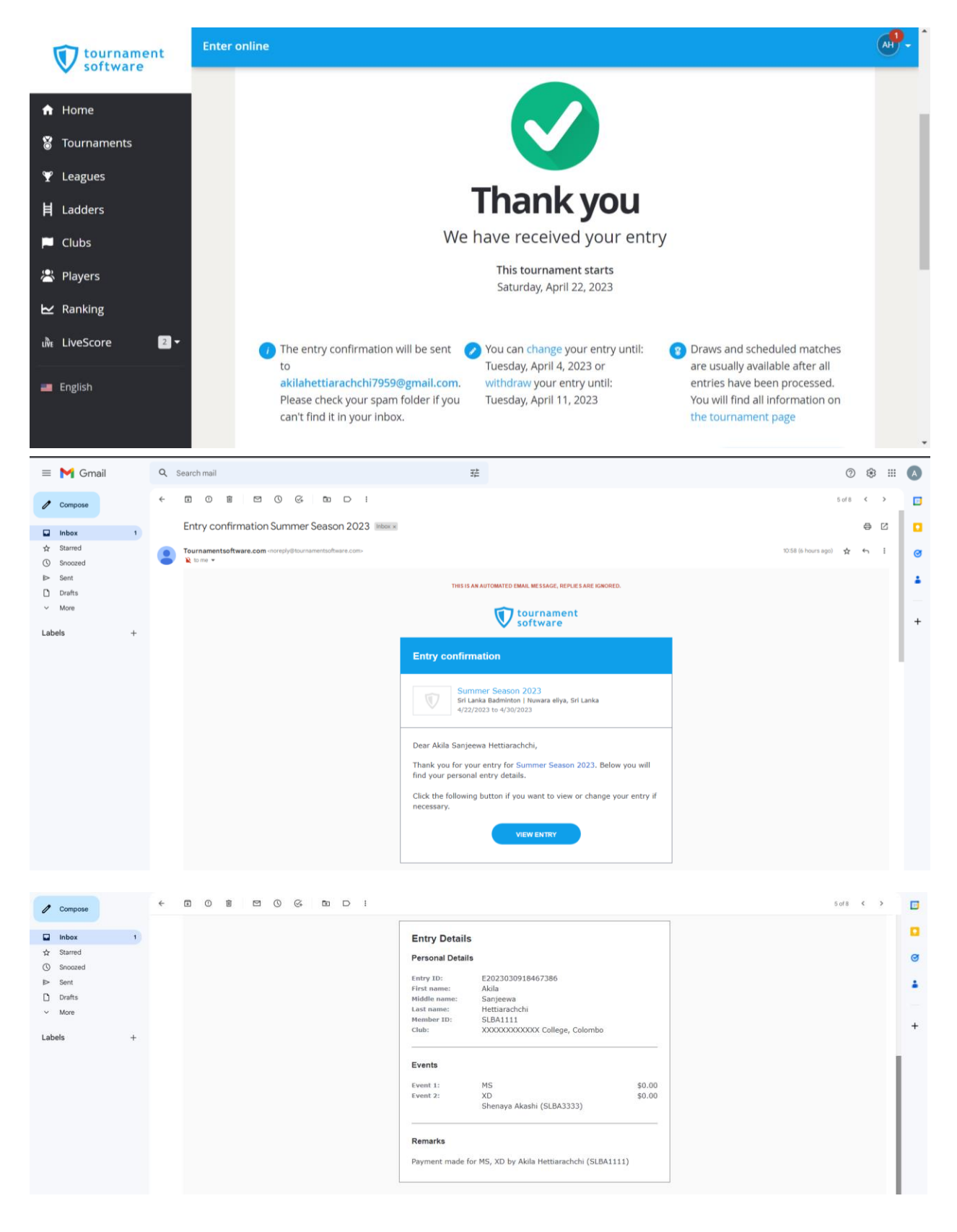

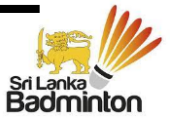

Important:

- Always update the profile with the Player Member ID provided by Sri Lanka Badminton Association. Playes are adviced to cross check their Member IDs from the list published on the web and those who does not have the Member ID must obtain the Member ID from SLBA.
- Pay attention when entering the name of the Club/School name. All the players from the same club or school shold update the name in identiclly same manner.
- A player must use only one account under is name to submit the enter. If any player submit two entries using different profiles, will result to reject both the entries and payment will not be refunded.
- After submitting the online entry, avoid sending entry manually which will result adding a duplicate entry. In such instances both entries will be rejected without refund.
- Payments related to the entry shold be done as per the instructions given in the prospect and Specail Instructions for Tournament Entries & Fees payment published on the SLBA website.

For further assistance please contact – Ms Himasha Chathurya +94 74 137 7203 it@srilankabadminton.lk

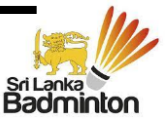